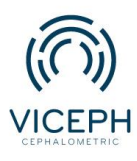

www.viceph.net
 admin@viceph.net
 033 578 5319

## Làm sao để tôi có thể tạo và theo dõi quá trình điều trị của bệnh nhân?

Chỉnh nha là một quá trình lâu dài đòi hỏi các bác sĩ không chỉ chẩn đoán, đưa ra phương pháp điều trị chính xác mà còn cần theo dõi sát sao trong quá trình điều trị bệnh nhân.

Với mục đích giúp cho quá trình theo dõi bệnh nhân được thuận tiện hơn, ngoài mục bệnh án chi tiết, Viceph còn hỗ trợ ghi lại quá trình điều trị qua từng buổi hẹn tại mục **"LỊCH Sử ĐIỀU TRị"**. Tại phần lịch sử điều trị, ngoài cập nhật quá trình điều trị, các bác sĩ còn có thể upload kèm hình ảnh của từng buổi điều trị giúp việc theo dõi trở nên đơn giản và khách quan hơn. Dưới đây là hướng dẫn chi tiết cách tạo lịch sử điều trị trên nền tảng Viceph.

**Bước 1:** Truy cập trang web *https://viceph.net/* trên trình duyệt của bạn, đăng nhập hoặc đăng ký tài khoản ( nếu chưa có).

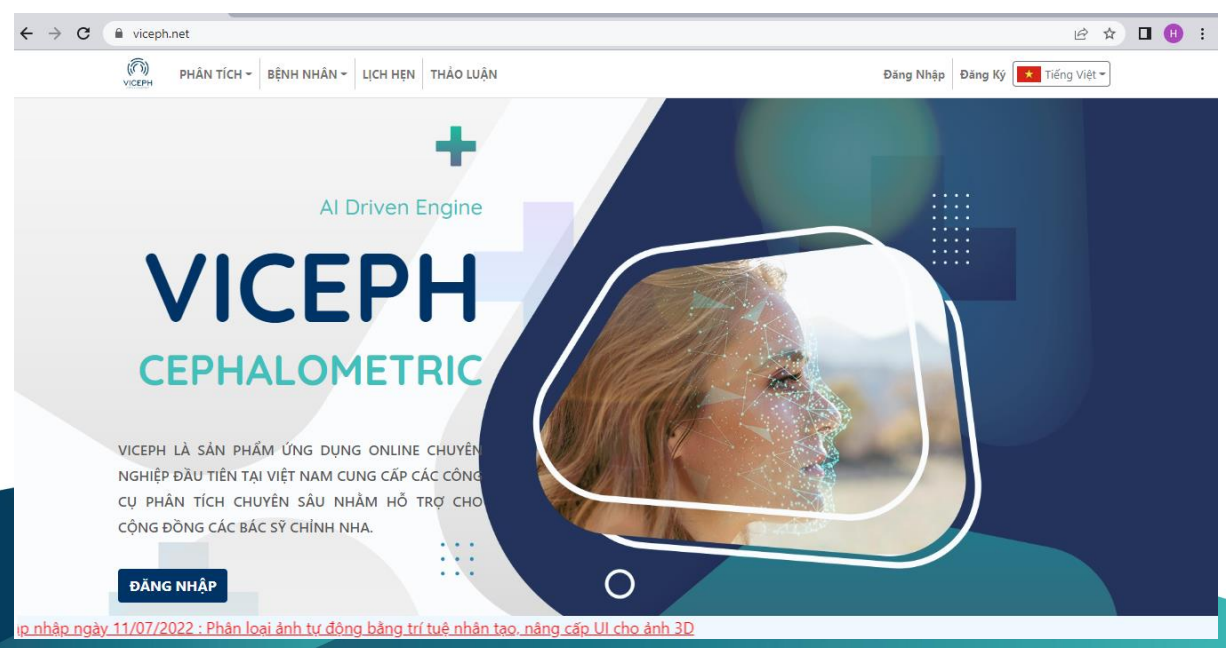

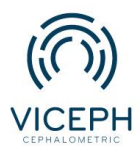

www.viceph.net

admin@viceph.net

**6** 033 578 5319

**Bước 2:** Sau khi đăng nhập, tại giao diện chính, di chuyển con trỏ đến mục **TÍNH NĂNG**  $\rightarrow$  **BỆNH NHÂN**  $\rightarrow$  chọn **HÔ SƠ BỆNH ÁN** sẽ được chuyển qua giao diện danh sách bệnh nhân, chọn bệnh nhân điều trị.

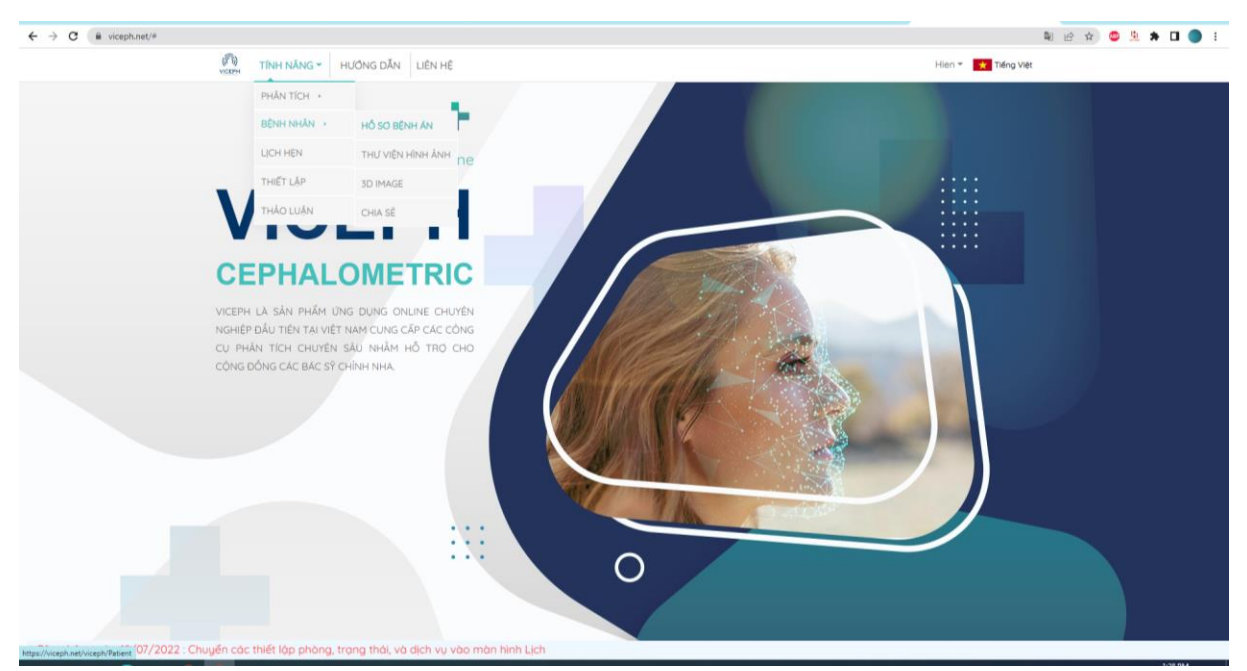

## Chọn TÍNH NĂNG $\rightarrow$ BỆNH NHÂN $\rightarrow$ HÔ SƠ BỆNH ÁN

| Vicepri.net/vicepri/Patient |                                        |                |                 |              |             |                  |                                             |              |            |        |                  | ਅਦਾਸ਼ 🧼 🗵 🕷 | / LH 🕘 :     |
|-----------------------------|----------------------------------------|----------------|-----------------|--------------|-------------|------------------|---------------------------------------------|--------------|------------|--------|------------------|-------------|--------------|
|                             |                                        | NH NĂNG 👻      | HƯỚNG DĂN       | LIÊN HỆ      |             |                  |                                             |              |            | Hien 👻 | \star Tiếng Việt | 1           |              |
| C DANH SÁCH BÊNH NHÂN       |                                        |                |                 |              |             | ortho.com.v      | /n@gmail.com                                |              |            |        |                  | <b>e</b> A- | Nữ - 29 tuổi |
|                             | THÔNG TIN   BỆNH ÂN   LỊCH SỬ ĐIỀU TRỊ |                |                 |              |             |                  |                                             |              |            |        |                  |             |              |
|                             |                                        |                |                 |              |             |                  |                                             |              |            |        |                  |             |              |
|                             | 08/0                                   | 99/2022 🗂      | но              | VĂ TÊN:      | ,           | A                | LÝ DO ĐẾN KHẨM<br>Bệnh nhận không tự tin do | rười hở lợi. |            |        |                  |             |              |
|                             | dé uploas                              | i ánh chup một | GIĆ             | 1 TÍNH:      |             |                  | also man and d an ar                        |              |            |        |                  |             |              |
|                             |                                        | ighteng        | NG              | ÀY SINH:     |             | 28/7/1993        | CHÂN ĐOÀN                                   |              |            |        |                  |             |              |
|                             | Ĭ                                      |                | NG              | ÁY KHÁM:     | 1           | 11/7/2022        | An vao de sua                               |              |            |        |                  |             |              |
|                             | )                                      |                |                 | D            | ƯỢC CHIA SẾ | THANH HƯƠNG PHẠN | THI ORTHO.COM.VN@GMAIL.CO                   | м            |            |        |                  |             |              |
|                             |                                        | MĂ             | TÊN BÊNH NHÂN   | lọc Tên bệnh | nhân        |                  |                                             | GIỚI TÍNH    | NGÀY SINH  |        |                  |             |              |
|                             |                                        |                | tên bệnh nhân m | 5i           |             |                  |                                             | ~            | mm/dd/yyyy | •      |                  |             |              |
|                             | GHI CHI                                | 1860           |                 |              |             | A                |                                             | NØ           | 28/7/1993  |        |                  |             |              |
|                             |                                        |                |                 |              |             | 1                |                                             |              |            |        |                  |             |              |
|                             |                                        |                |                 |              |             |                  |                                             |              |            |        |                  |             |              |
|                             |                                        |                |                 |              |             |                  |                                             |              |            |        |                  |             |              |
|                             |                                        |                |                 |              |             |                  |                                             |              |            |        |                  |             |              |
|                             |                                        |                |                 |              |             |                  |                                             |              |            |        |                  |             |              |
|                             |                                        |                |                 |              |             |                  |                                             |              |            |        |                  |             |              |
|                             |                                        |                |                 |              |             |                  |                                             |              |            |        |                  |             |              |
|                             |                                        |                |                 |              |             |                  |                                             |              |            |        |                  |             |              |
|                             |                                        |                |                 |              |             |                  |                                             |              |            |        |                  |             |              |
|                             |                                        |                |                 |              |             |                  |                                             |              |            |        |                  |             |              |
|                             |                                        |                |                 |              |             |                  |                                             |              |            |        |                  |             |              |

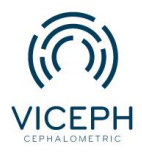

www.viceph.netadmin@viceph.net

**C** 033 578 5319

Bước 3: Sau khi chọn bệnh nhân, bạn sẽ được chuyển sang giao diện bệnh án gồm 3 mục là: "THÔNG TIN","BỆNH ÁN" và "LịCH SỬ ĐIỀU TRỊ". Chọn mục LịCH SỬ ĐIỀU TRỊ.

| ← → C                 |                                                           |                |           |                                        | ම ල 🖈 😊 🧏 🗯 🖬 🔵 🗄  |
|-----------------------|-----------------------------------------------------------|----------------|-----------|----------------------------------------|--------------------|
|                       | TÍNH NĂNG - HƯỚNG                                         | DĂN LIÊN HỆ    |           | Hien 👻 🗰 Thêr                          | ng Việt            |
| 🗶 DANH SÁCH BÊNH NHÂN |                                                           |                | ortho.com | n.vn@gmail.com                         | 🕒 A - Nữ - 29 tuổi |
|                       |                                                           |                |           | THÔNG TIN 🛛 BỆNH ẤN 🛛 LỊCH SỬ ĐIỀI     | U TRI              |
|                       |                                                           |                |           |                                        |                    |
|                       | 08/09/2022                                                | HỌ VÀ TÊN:     | A         | LÝ DO DÉN KHẨM                         |                    |
|                       | Bẩm hoặc kéo thà ảnh đây<br>để upload <b>ành chụp mặt</b> | GIỚI TÍNH:     | NØ        | Bệnh nhân không tự tin do cưới hờ lợi. |                    |
|                       | nghiêng.                                                  | NGÂY SINH:     | 28/7/1993 | CHÂN ĐOÀN                              |                    |
|                       | (T)                                                       | NGÁY KHÁM:     | 11/7/2022 | Ấn vào để sửa                          |                    |
|                       |                                                           | SÓ ĐIỆN THOẠI: |           |                                        |                    |
|                       | ·                                                         | ĐỊA CHĪ:       |           |                                        |                    |
|                       |                                                           |                |           |                                        |                    |
|                       | GHI CHÚ                                                   |                |           | KÉ HOẠCH ĐIỀU TRỊ ĐƯỢC CHỌN            |                    |
|                       | Ấn vào để sửa                                             |                |           | Đánh lún răng cửa                      |                    |
|                       |                                                           |                |           |                                        |                    |

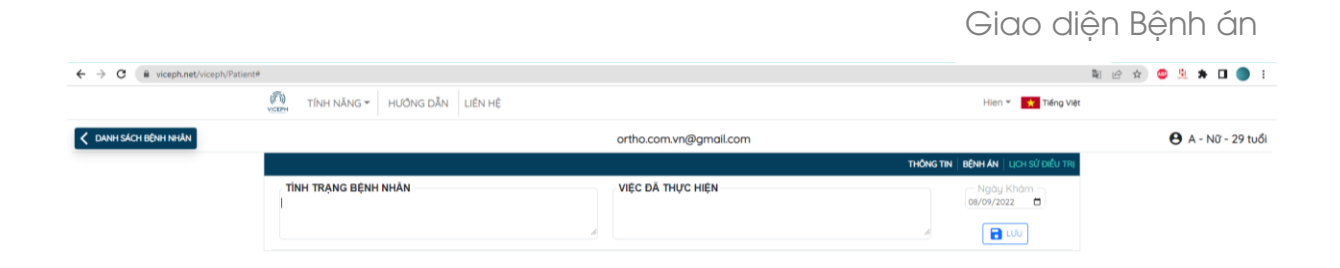

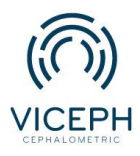

**Bước 4**: Nhập **"Tình trạng bệnh nhân"** và **"Việc đã thực hiện"** sau đó ấn lưu để lưu thông tin điều trị của bệnh nhân.

| ← → C  i viceph.net/viceph/Patient# |                                                                                                    |   |                                                                                                    |                           | 🍳 순 🏚 🤩 🧏 🏚 🖬 🔵 🗄  |
|-------------------------------------|----------------------------------------------------------------------------------------------------|---|----------------------------------------------------------------------------------------------------|---------------------------|--------------------|
|                                     | TÍNH NĂNG - HƯÔNG DĂN LIÊN HỆ                                                                                                    |   |                                                                                                    | Hien 🐐 📩 Tiếng Việt       |                    |
| C DANH SÁCH BỆNH NHÂN               |                                                                                                    |   | ortho.com.vn@gmail.com                                                                                                    |                           | 🕒 A - Nữ - 29 tuổi |
|                                     |                                                                                                    |   | THÔNG TIN                                                                                                    | BÊNHÂN   LỊCH SỬ ĐIỀU TRỊ |                    |
|                                     | TINH TRANG BENH NHÂN<br>Binth nhân shăna lự mả ở cựch là lới<br>khách than minh shách đinh sách trực chặc cần bảm trấn cua<br>khé thuậ việna dâng của | 4 | VIỆC ĐÃ THỰC HIỆN<br>thăm lù bả sự chính thự chún chính thờng cacht thống rahiding* scon<br>táu dia 42 tàm tran tranka của M <sup>AC</sup> gián tiên<br>Đất chun tách thự 416 | Ngày Khám<br>06/09/2022   |                    |
|                                     |                                                                                                    |   |                                                                                                    |                           |                    |
|                                     |                                                                                                    |   |                                                                                                    |                           |                    |
|                                     |                                                                                                    |   |                                                                                                    |                           |                    |
|                                     |                                                                                                    |   |                                                                                                    |                           |                    |
|                                     |                                                                                                    |   |                                                                                                    |                           |                    |
|                                     |                                                                                                    |   |                                                                                                    |                           |                    |

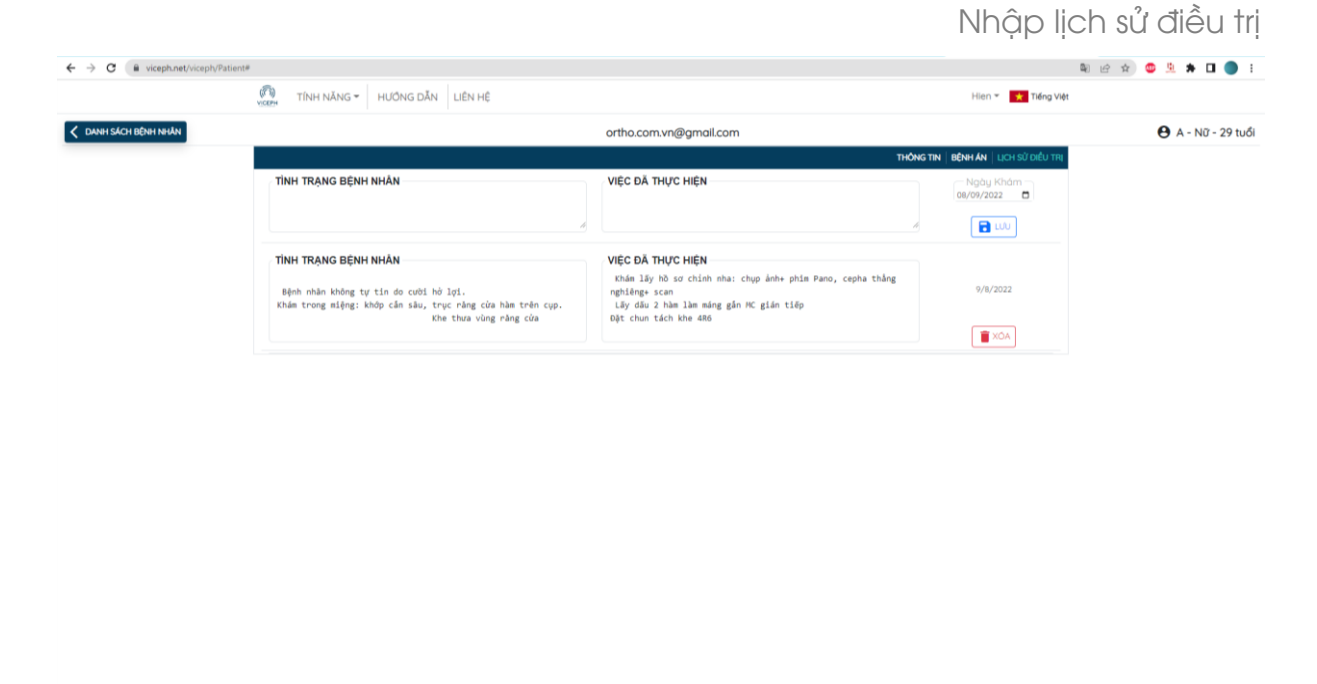

Thông tin sau khi lưu

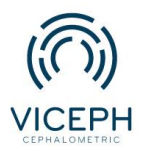

www.viceph.netadmin@viceph.net

**C** 033 578 5319

**Bước 5:** Sau khi lưu lịch sử điều trị, quay lại mục **TÍNH NĂNG**  $\rightarrow$  **BỆNH NHÂN**  $\rightarrow$  **THƯ VIỆN HÌNH ẢNH** upload ảnh điều trị của bệnh nhân, hình ảnh sẽ được cập nhật vào phần lịch sử điều trị của cùng ngày hôm đó.

| ← → C 🖬 viceph.net/viceph/Patient | ,             |                                              |                                                                                     |                                                                                                    |           |                            | 鞫 ピ☆ | ) 💿 🚊      | * 🗆 🄇     |      |
|-----------------------------------|---------------|----------------------------------------------|-------------------------------------------------------------------------------------|----------------------------------------------------------------------------------------------------|-----------|----------------------------|------|------------|-----------|------|
|                                   | (C)<br>VICEPH | TÍNH NĂNG - H                                | ướng dẫn liên hệ                                                                    |                                                                                                    |           | Hien 👻 📩 Tiếng Việt        |      |            |           |      |
| 🗶 DANH SÁCH BỆNH NHÂN             |               | PHẦN TÍCH 🔸                                  |                                                                                     | ortho.com.vn@gmail.com                                                                                                    |           |                            |      | <b>e</b> A | - Nữ - 29 | tuổi |
|                                   |               | BÊNH NHÂN 🔸                                  | HỔ SƠ BỆNH ÁN                                                                       |                                                                                                    | THÔNG TIN | BÊNH ÂN   LỊCH SỬ ĐIỀU TRỊ |      |            |           |      |
|                                   | TÌ            | LICH HĘN                                     | THƯ VIỆN HÌNH ẢNH                                                                   | VIỆC ĐÃ THỰC HIỆN                                                                                                    |           | Ngày Khám<br>08/09/2022    |      |            |           |      |
|                                   |               | THIẾT LẬP                                    | 3D IMAGE                                                                            |                                                                                                    | 4         | <b>D</b> 100               |      |            |           |      |
|                                   | TÌP           | HÃO LUẬN                                     | CHIA SÊ                                                                             | VIÊC ĐÃ THỰC HIỆN                                                                                                    |           |                            |      |            |           |      |
|                                   | B<br>Kh       | ệnh nhân không tự tỉ<br>ám trong miệng: khớp | n do cười hở lợi.<br>cần sâu, trục răng cửa hàm trên cụp.<br>Khe thưa vùng răng cửa | Khám Láy bố sơ chính nha: chụp ảnh+ phim Pano, cepha thầ<br>nghiêng+ scan<br>Lây dâu 2 hàm làm máng gắn HC gián tiếp<br>Đật chun tách khe 486 | ng        | 9/8/2022                   |      |            |           |      |
|                                   |               |                                              |                                                                                     |                                                                                                    |           | TÍ XÓA                     |      |            |           |      |
|                                   |               |                                              |                                                                                     |                                                                                                    |           |                            |      |            |           |      |

https://viceph.net/viceph/ImageLibrary

## Chọn mục THƯ VIỆN HÌNH ẢNH.

| Organize • New folde                                                                                                    | 6                                           |                                  |                      |                          |                                  |                              | e • 🖬 🛛        |               | Hien 👻 ★ Tiếng Việt     |
|----------------------------------------------------------------------------------------------------|---------------------------------------------|----------------------------------|----------------------|--------------------------|----------------------------------|------------------------------|----------------|---------------|-------------------------|
| Cuick access     Desktop     Pownloads     Pownloads     Pownload | S42<br>S42<br>Uning coëi                    | cepha<br>cepha<br>trong mieng hd | cepha<br>Cepha       | nghiêng<br>trong mieng t | pano<br>pano<br>trong mieng tren | pano<br>treng mieng<br>truoc | phim mit tháng | NYN@gmail.com | <b>Θ</b> A - Nῦ - 29 tư |
| 🤣 Network<br>File na                                                                                                    | me: <sup>*</sup> 3842° <sup>*</sup> nghiéng | " "phim mật thắng" "             | thắng cuời" "trong n | nieng hd" "trong mie     | ing p° "trong mieni ~            | TIF File<br>Open             | Cancel         |               |                         |

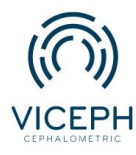

www.viceph.netadmin@viceph.net

**C** 033 578 5319

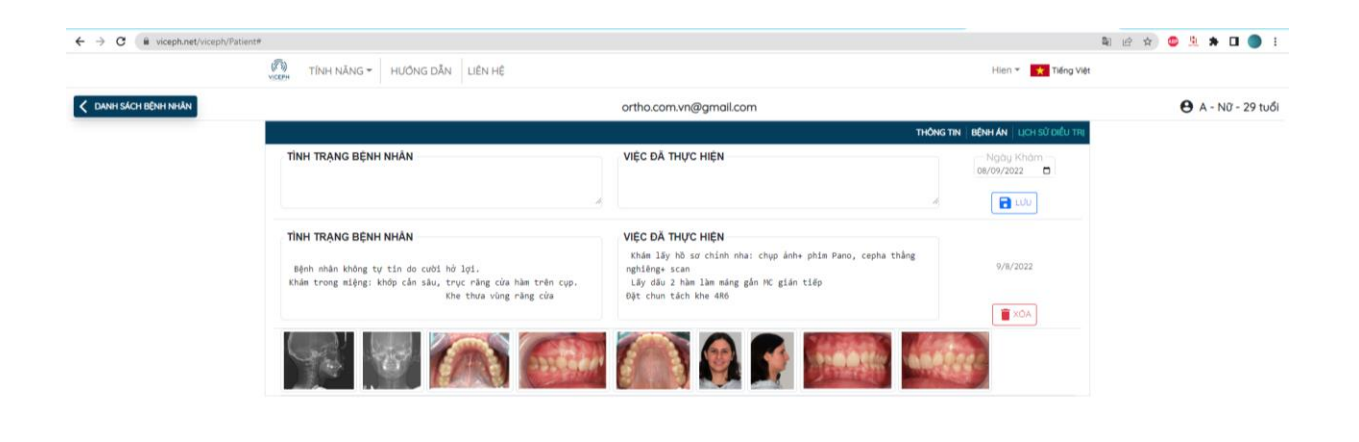

Hoàn tất lịch sử điều trị

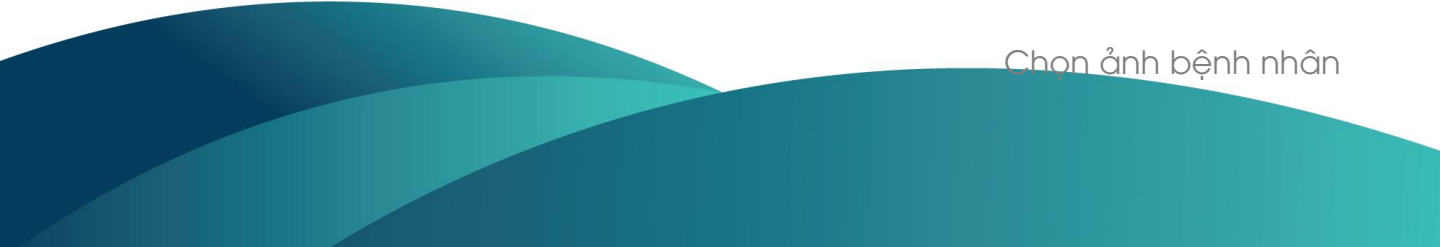